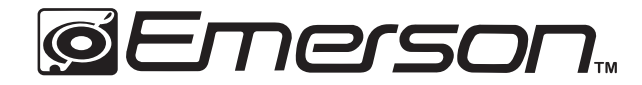

### 10.1" HD Octa Core Tablet

with Android 14

EID-1061

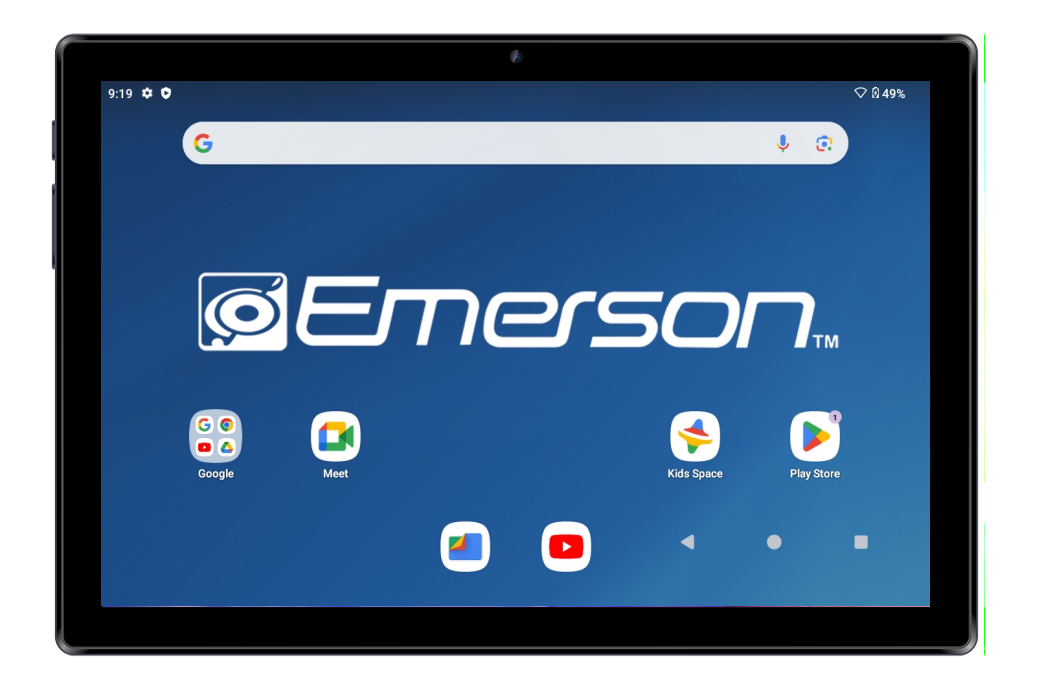

Instruction Manual Please read carefully before use and keep for future reference.

## Thank You

We know you have many choices when it comes to technology; thank you for choosing us here at Naxa Electronics. Established in 2001 in Los Angeles, California, we are dedicated to delivering products that entertain and delight.

We trust that you will be happy with your purchase. Please read this manual carefully and save it for reference. You may also find the latest FAQ, documentation, and other product material at our website. Come visit us on the web atwww.naxa.com and see all that we have to offer!

## In the Box

Please take a moment to make sure that you have everything in the list below. Although we make every effort to ensure that each Naxa device is securely packed and sealed, we know a lot can happen in between us and you. If anything is missing, check back with your local retailer to get immediate assistance. If they cannot help you, please contact our Emerson Support team at support@emersonaudio.com

- EID-1061 tablet
- Power Adapter
- Zipper Pouch
- USB cable
- User's manual
- Warranty Card
- Keyboard (see the image below)

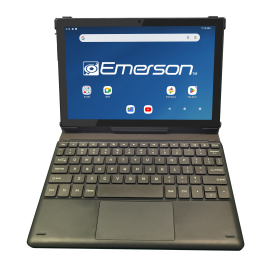

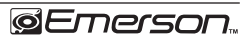

## **Before You Start**

Please take note of the following before you start.

- Do not drop the unit. Avoid forceful shaking of the display to prevent damage or unusual operation.
- 2) Do not touch the unit with metal or sharp objects to avoid short circuit or damage.
- 3) Schedule regular backup of your data to prevent the loss of important data. Always backup your data before upgrading the firmware.
- 4) Do not disassemble. Do not wipe the surface of the unit with alcohol, thinner or benzene.
- 5) Do not disconnect the tablet while it is formatting or uploading/downloading. Doing so may corrupt your data.
- 6) Do not allow water or foreign objects to enter the tablet.
- 7) Do not use the tablet in places that are extremely hot, cold, dusty, or humid.
- 8) Please charge your tablet when the Low Battery icon is displayed, system turns off automatically, or keys are not responsive.

- 9) It is normal for the tablet to become slightly warm during the charging process.
- 10) The USB port is for transferring data only. The port is not used to charge any devices.
- 11) Specifications are subject to change without prior notice.

## At a Glance

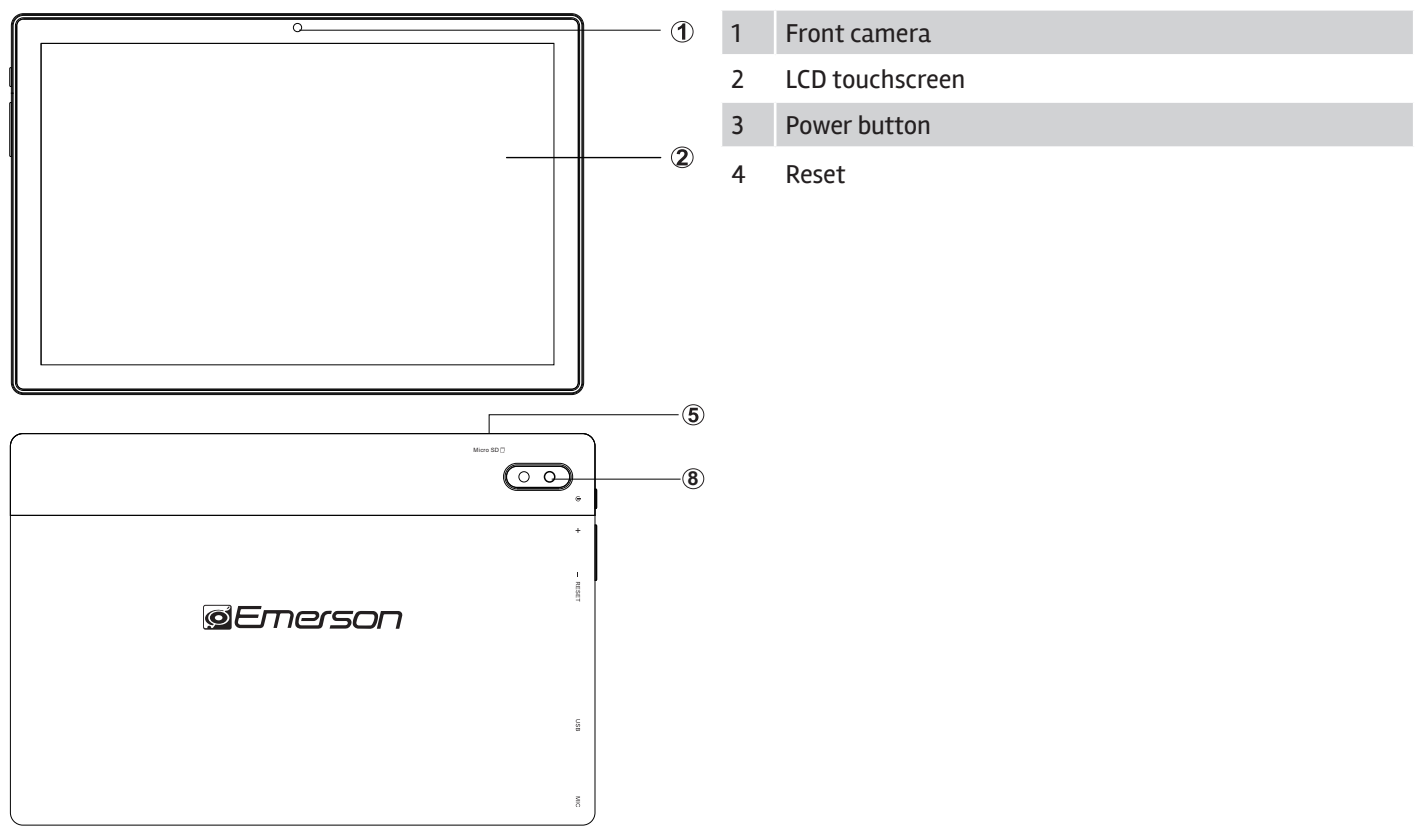

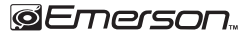

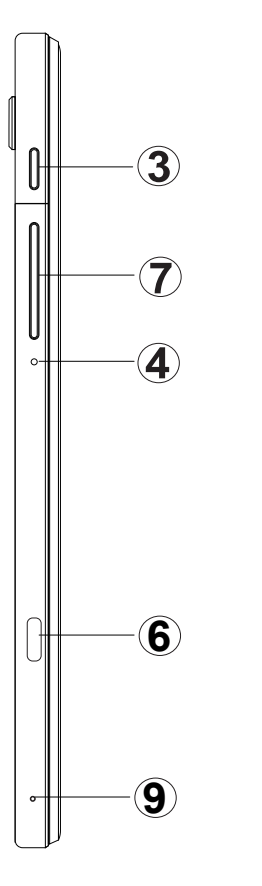

- 5 Memory Card Slot
- 6 TYPE-C USB
- 7 Volume+/-
- 8 Rear Camera
- 9 MIC

## **Basic Operation**

## Charging your device

To ensure the longevity of your battery, please charge your tablet for 10 hours upon initial charge. Afterwards, charge the device accordingly as needed. Connect the DC adapter that is supplied with your device and plug it into an AC outlet that supports 100-240V ~50/60 Hz

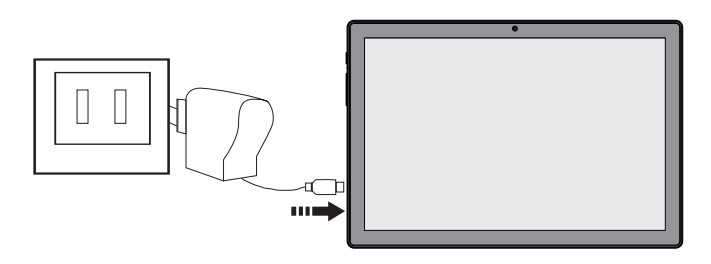

### Saving Battery Life

Please review the following several key points on extending the battery life of your tablet.

- 1. When device is not in use, press the power button once to go into sleep mode.
- 2. Shut down applications when not in use.
- 3. Turn off WLAN when not in use.
- 4. Disable application sync.
- 5. Set a shorter time for display backlight.
- 6. Reduce brightness on the display.

### Powering On

Press and hold the Power Button for 2-3 seconds to turn on the unit.

### Sleep Mode

After the device is on, press the power button once and it will go into sleep mode. The screen is now on standby and under low battery consumption. To wake up the device, simply press the power button again.

### Power Off

To power off the device, press and hold the power button for 2-3 seconds until the screen displays "Power Off", then select "OK" to power off the unit completely.

### Reset / Force Shutdown

If the device is locking up, use a small pin to press Reset, as it will force shut down and restart the device.

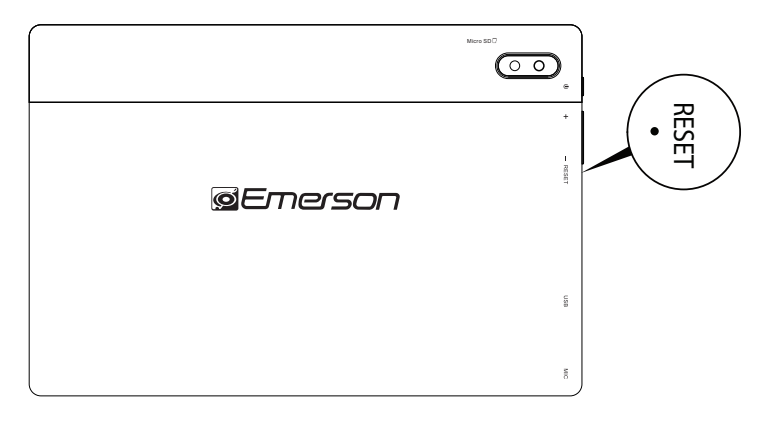

### **Touch Panel**

Click – Use finger or capacity panel pen to touch once, to select or activate function, select menu, or turn on applications.

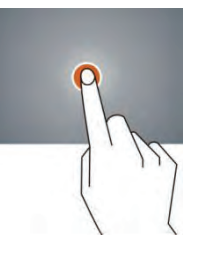

Tap and hold - Tap and hold for 2 seconds, a pop up menu with options will display.

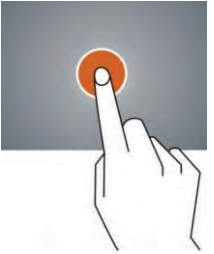

Slide – Slide up, down, left or right for fast scrolling, browsing page and display screen.

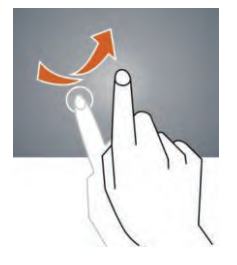

Drag - drag an icon to relocate the position.

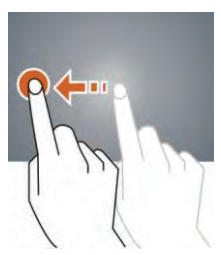

Double Click - Double click to enlarge or shrink the display size of the picture or while browsing a website.

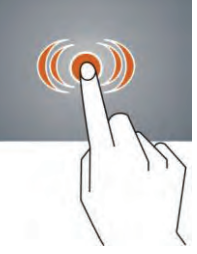

Shut - Use two fingers at same time on touch panel, to enlarge or to shrink the display scale.

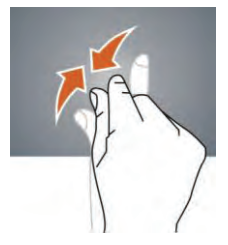

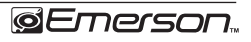

## Home Screen

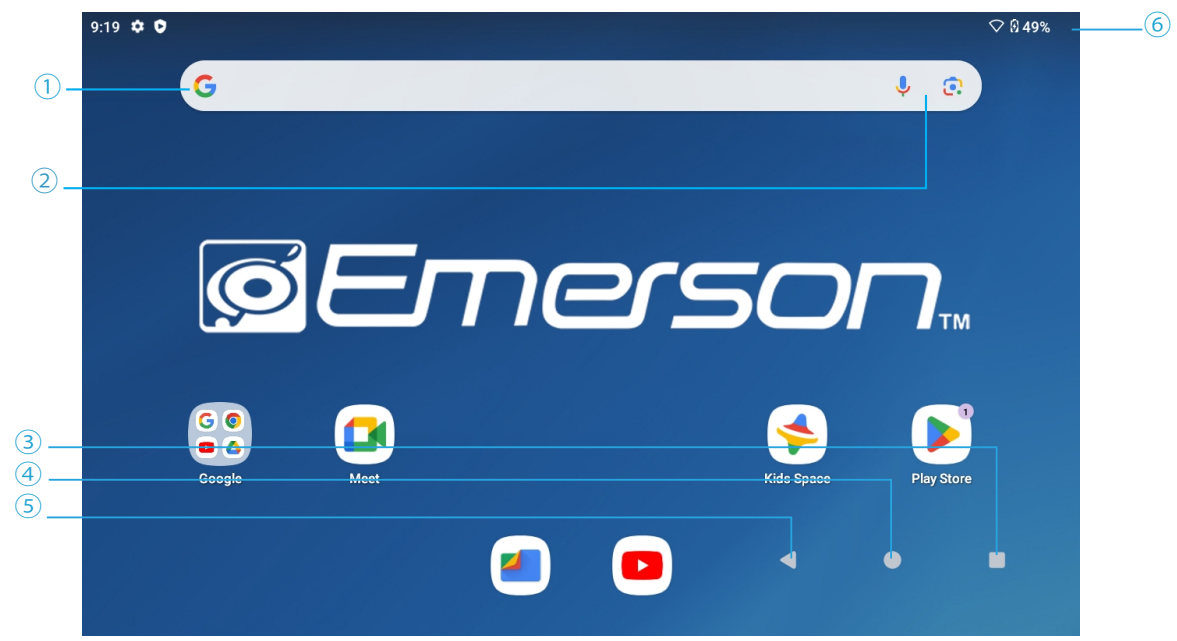

- (1) Google<sup>™</sup> search
- ② Tap to turn on voice search, it will search according to voice input ( Make sure WI-FI is on)
- ③ List of current running applications
- ④ Back to Home screen

- (5) Back to previous screen
- <sup>(6)</sup> Display of icons and device status, tap to turn on notification screen

### Changing the Wallpaper

- 1. Press the home screen for about 2 seconds, it will pop-up the wallpaper selection.
- 2. Select from the preloaded wallpapers or a picture as your desired wallpaper.
- 3. Click "set wallpaper" to confirm.

# Adding a Shortcut on a Home Screen

On the application page, tag an application icon.
Tap and hold an app icon, then drag it to a home screen to create a shortcut that is easily accessible.

 $(\mathbf{i})$ 

To place an app icon shortcut on another home screen, drag it to the edge of the screen and wait for a new home screen to appear. (If the current home screen is empty, the tablet will not create a new home screen).

### Adding Widgets to the Home Screen

Some apps have Widgets that can be placed on a Home screen. Widgets are like windows into your apps; they allow you to use some features of the app quickly from the Home screen.

To add a widget:

- 1) Tap & hold on an empty part of a Home screen, then tap WIDGETS.
- Swipe left/right to browse the available widgets. Tap and hold a widget to pick it up, then drag it to an empty space on a Home screen.
- **i**

If you have dragged the widget to a Home screen that doesn't have room for it, the widget will not be added.

Some widgets will prompt you to make additional choices before it is added to the Home screen.

### Using Folders on the Home Screen

You can combine several app icons in a folder. Tap and hold an icon to pick it up, then drop it onto another icon. A folder will be created that contains both icons.

On any Home screen, you can:

- 1) Open a folder. Tap it—the folder opens.
- 2) Rename a folder. Tap the folder label under the icon.
- Reposition an app or folder icon on the screen. Tap & hold the icon, then drag the icon to where you want it.
- Place related app icons in the same folder (e.g., video apps, game apps, communication apps, etc.)

## **Rotate Screen Setting**

- 1) Go to Menu Setting page.
- 2) Tap "Display" and locate "Auto-Rotate Screen."
- 3) Tap "AUTO ROTATE" icon to open/close auto rotation function.

### Notification Screen

The Notification Bar is found at the top of the screen and displays quick status information (e.g., the time and battery life).

| lcon | Icon        | Description                                       |  |
|------|-------------|---------------------------------------------------|--|
| ([0- | WiFi signal | Wifi connection, icon is full under strong signal |  |
| 0    | Battery     | Status of battery or if device is being charged   |  |

## Applications

### Internet Browsing

The Browser app lets you browse and view websites.

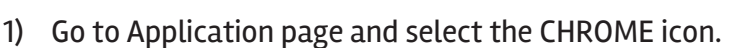

2) Tap the address bar and enter in a URL.

### **Browser Settings**

When browsing a webpage, tap the upper right "", then you can adjust the settings, add bookmark, view history, etc.

| :19        |              |               |   |                                | • | 95% |
|------------|--------------|---------------|---|--------------------------------|---|-----|
| <b>0</b> N | lew tab      |               |   | × +                            |   |     |
| û          | $\leftarrow$ | $\rightarrow$ | G | ③ Search or type web address ☆ | ± | ) : |
|            |              |               |   |                                |   |     |

## Add/Delete Webpage

- Tap ": " at the upper right corner, then press "New Tab" to add a webpage.
- 2) Tap "X" to delete the webpage.

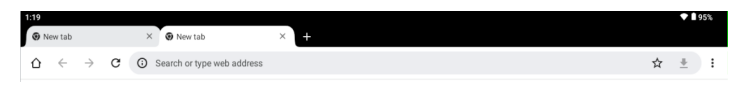

## E-Mail E-Mail Account Setup

- 1. Enter the Application page and select "G-Mail".
- 2. Enter your email address and password.
- 3. Select "Next Step (Personal Email Account)" or "Manual Setting (Company Email Account)".
- 4. Follow the prompts and input your credentials.

## Sending a Message (Gmail)

- 1. Enter the Application page and select "G-Mail". 附
- 2. Click 😌 to compose an email.
- 3. Type in the recipient email address. (use ; when entering more than 1 address).
- 4. Input a message subject.
- 5. In the body, compose your message.
- 6. Tap the e if you are wanting to include an attachment.
- 7. Tap  $> \infty$  to send out the email message.

## Check Incoming Messages

In your email account, you can check downloaded messages by going online to check new messages.

## Sound Recorder

- 1. Click Sound Recorder in the Application page.
- 2. Tap **to** start recording.
- 3. Tap 🔲 to stop and save the recording.
- 4. Recordings can be found in the music.

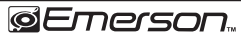

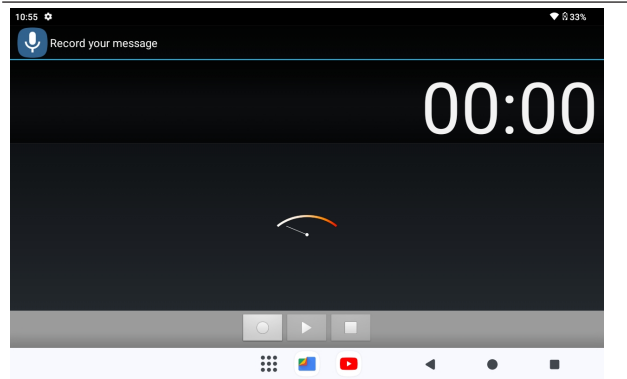

### Play Music

Click "YT Music" in the Application page. With your Music Library displayed, select a track to begin playback.

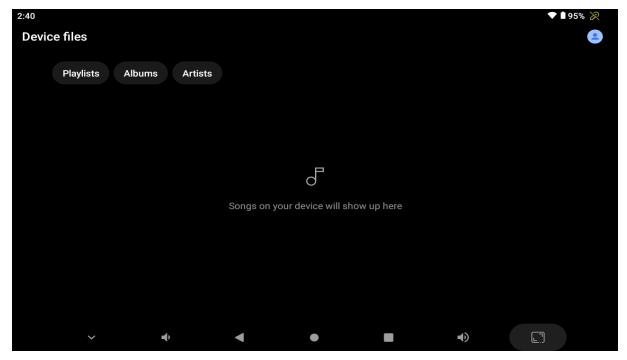

### Video Player

The built-in front camera can take pictures and videos. Tap () in the Application page, then slide right on the screen and it will display the camera and video shooting mode.

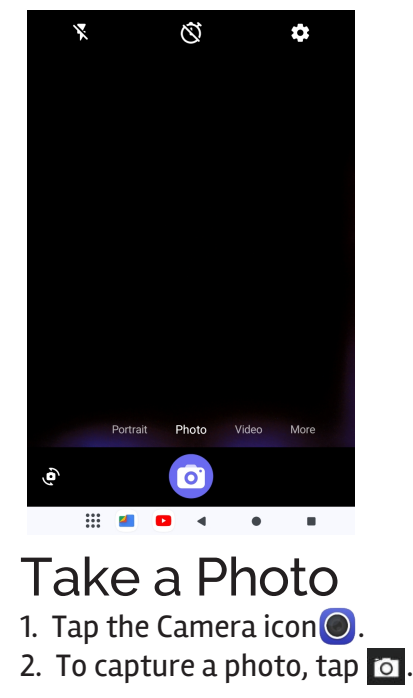

### Shoot a Video

- 1. Tap "Video" to select video recording.
- 2. Tap 📑 to record a video.
- 3. Tap 🔽 to stop recording.
- 4. You can find the video file in the video player.

### Camera Settings

In camera and video mode, tap to access the setup menu.

## File Explorer

Go to the Application page and select "Files"

### View a File

In"Files", you can view and manage files in an memory card, Internal Storage and USB storage.

## Managing Application Files Installation of Applications

In the Android system, all application files are in APK format. APK files can be installed through a memory card, internal memory, or downloaded from third-party providers.

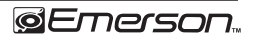

## Close Running Applications

- 1. Go to the settings menu page.
- 2. Select "Apps".
- 3. Choose which app you would like to close.

## Connecting to a PC

You can connect your tablet with a PC by using a USB cable.

- 1. Connect the PC and the tablet.
- 2. On your tablet, select "File Transfer Mode", as you can now transfer files between the two devices.

## Connecting a USB device

- USB Keyboards and mice are supported by this device.
- View media files on USB storage with pre-loaded photo, music, and video applications.

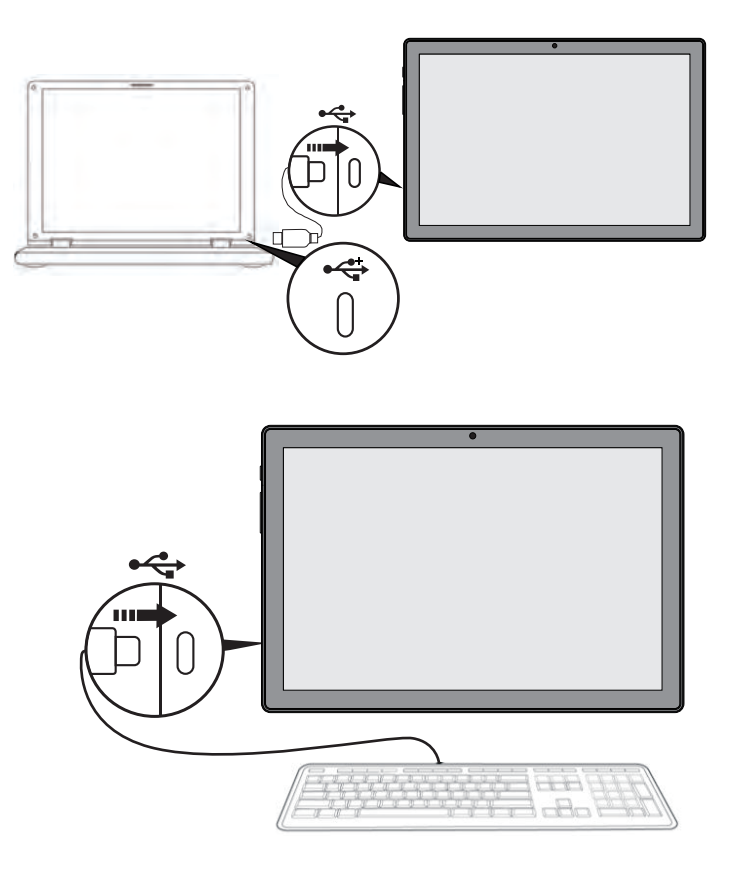

## Inserting a Memory Card

You may install a memory card to expand your device's storage space.

- 1. This device supports a memory card with up to 128GB capacity.
- 2. Insert a memory card in the card slot .

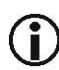

Make sure that the memory card is inserted all the way into the slot.

Before removing the card, make sure your device is not accessing data on the card.

## Wi-Fi Setup

Your tablet works best when it is connected to the internet. Your tablet can connect wirelessly to the internet using Wi-Fi networks.

Wi-Fi is a wireless networking technology that can provide internet access at distances of up to 100 meters depending on the Wi-Fi router and your surroundings. To use Wi-Fi, you connect to a wireless access point, or "hotspot." Some hotspots are open and you can simply connect to them. Others implement security features that require other steps to set up, such as digital certificates or other ways to ensure that only authorized users can connect.

## Connecting to a Wi-Fi Network

If you're adding a Wi-Fi network when first setting up your device, Wi-Fi is turned on automatically.

- Swipe down from the top of your screen to reveal the Notifications panel, swipe down the top bar, and then tap the Settings icon .
- 2. Under Connections, tap Wi-Fi.
- 3. Slide the Wi-Fi switch to the on position. The device scans for available Wi-Fi networks and displays the names of those it finds. Secured networks are indicated with a Lock icon.

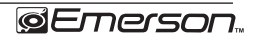

| 3:11 |                           |     |   |   |   | <b>*</b> 1 | 98% 次 |
|------|---------------------------|-----|---|---|---|------------|-------|
| ←    |                           |     |   |   |   |            | ណ្    |
| Int  | ternet                    |     |   |   |   |            |       |
|      |                           |     |   |   |   |            |       |
| Wi-F | i                         |     |   |   |   |            |       |
| •    | hans的P40 Pro<br>Connected |     |   |   |   |            | ۲     |
| •    | HUAWEI_E5576_F            | 001 |   |   |   |            | ۵     |
| •    | zhx2023                   |     |   |   |   |            | ₿     |
| ₹5   | 志和兴                       |     |   |   |   |            | ₿     |
| •    | 志和兴-wifi5                 |     |   |   |   |            | ₿     |
|      | 验货专用                      | -   | • | • | • |            |       |

- 4. Tap a network name to see more details or to connect to it. If the network is secured, you will be prompted to enter a password or other credentials. (If you don't know the password, you will need to ask the owner of the network to provide it.) If the tablet finds a network that you connected to previously, it will connect to it automatically.
- 5. To forget a network or to modify its settings, tap & hold the network name.
- You may want the tablet to forget a network if you don't want to connect automatically or if you no longer use the network.

 Modify a network's settings to change the password or to configure its advanced options (i.e., Proxy and static IP settings). Networks are configured by default to not use proxy servers and to use automatic IP addressing. Proxy settings need to be added for each individual Wi-Fi network.

### Language & Input

- 1. Setting-System-Languages
- 2. Language: Users can choose OSD Languages.
- 3. Keyboard & Input Methods: Select language method.
- 4. In this state, Users can switch the input method.

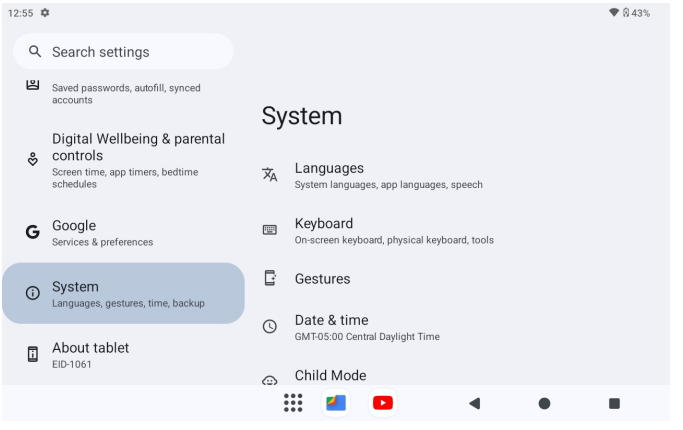

### Date & Time

When connected to the internet, turn on "Automatic date & time," so the device can obtain real date & time.

| 3:13                                                        |   |   |   | 🗢 🗎 91 | 7% 次 |
|-------------------------------------------------------------|---|---|---|--------|------|
| ←<br>Date & time                                            |   |   |   |        |      |
| Set time automatically                                      |   |   |   | (      |      |
| Date<br>December 20, 2023                                   |   |   |   |        |      |
| <b>Time</b><br>3:13 AM                                      |   |   |   |        |      |
| Time zone                                                   |   |   |   |        |      |
| Use location to set time zone<br>Automatic time zone is off |   |   |   |        |      |
| Time zone<br>GMT-05:00 Eastern Standard Time                |   |   |   |        |      |
| ~ щь                                                        | • | • | • |        |      |

### Developer Options

Enter Setting Menu, then select "About Tablet", then tap "Build number" about 8 times until the Developer Options menu appears on the screen.

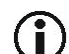

Users are soley responsible for the apps they download. Be sure that the apps are from an entrusted source prior to downloading as Naxa Electronics, Inc. is not liable for any shape or form should the tablet become damaged for something that was downloaded.

## Troubleshooting

#### 1. Cannot Power on

Connect the power cable to charge the device, check back in a few minutes and try again.

If it still cannot power on, contact Naxa Tech Support. 2. Noise coming from unit.

Check to see if audio file is not corrupted.

Audio files that are corrupted will cause an alarming or jumping sound.

#### 3. Cannot download or copy.

Check to see if the tablet is connected online and receiving a strong internet connection.

Check to see if there is enough storage.

Check the USB cable.

#### 4. Unable to connect via USB

Make sure that the USB device is securely connected. Check to make sure the cable is not damaged.

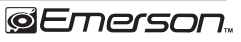

## Warnings and Precautions

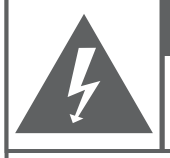

#### CAUTION WARNING: SHOCK HAZARD. DO NOT OPEN.

AVIS: RISQUE DE CHOC ELECTRIQUE. NE PAS OUVRIR

**CAUTION:** TO REDUCE THE RISK OF FIRE AND ELECTRIC SHOCK, DO NOT REMOVE THE COVER (OR BACK) OF THE UNIT. REFER SERVICING ONLY TO QUALIFIED SERVICE PERSONNEL.

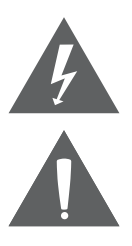

triangle is intended to alert the user to the presence of uninsulated "dangerous voltage" within the product's enclosure that may be of significant magnitude to constitute risk of electric shock

The lightning flash with arrowhead symbol within an equilateral

The exclamation point within an equilateral triangle is intended to alert the user to the presence of important operation and servicing instructions in the literature accompanying the appliance.

#### CAUTION

- Do not block the ventilation openings or holes.
- Do not place any naked flames (such as lighted candles) on the apparatus.
- When discarding batteries, follow all local rules and laws governing the disposal of batteries. Consider the environmental impact of your actions!

• To prevent fire or shock hazard, do not expose this appliance to rain or moisture.

#### **Important Safety Information**

- 1. Read Instructions: All the safety and operating instructions should be read before the product is operated.
- 2. Retain Instructions: The safety and operating instructions should be retained for future reference.
- 3. Heed Warnings: All warnings on the product and in the operating instructions should be adhered to.
- 4. Follow Instructions: All operating and usage instructions should be followed.
- 5. Cleaning: Unplug this product from the wall outlet before cleaning. Do not use liquid cleaners or aerosol cleaners. Use a damp cloth for cleaning.
- 6. Attachments: Use only attachments recommended by the manufacturer. Use of other attachments may be hazardous.
- 7. Water and Moisture: Do not use this product near water (e.g., near a bathtub, washbowl, kitchen sink, laundry tub, in wet basements, or near a swimming pool and the like).
- 8. Accessories: Do not place this product on an unstable cart, stand, tripod, bracket, or table. Use only with carts, stands, tripods, brackets, or tables recommended by the manufacturer or sold with the product. Any mounting of the product should follow the manufacturer's instructions and should use a mounting accessory recommended by the manufacturer.

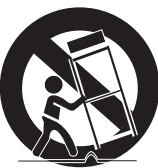

A product and cart combination should be moved with care. Quick stops, excessive force, and uneven surfaces may cause the product and cart combination to overturn.

- 9. Ventilation: Slots and openings in the cabinet are provided for ventilation to ensure reliable operation of the product and to protect it from overheating. These openings should never be blocked by placing the product on a bed, sofa, rug, or other similar surface. This product should not be placed in a built-in installation such as a bookcase or rack unless proper ventilation is provided or the manufacturer instructions have been adhered to.
- 10. Power Sources: This product should be operated only from the type of power source indicated on the rating label. If you are not sure of the type of power supply to your home, consult your product dealer or local power company. For products intended to operate from battery power or other sources, refer to the operating instructions.
- 11. Grounding or Polarization: This product may be equipped with a polarized alternating-current line plug that has one blade wider than the other. This plug will only fit into the power outlet in one direction. This is a safety feature. If you are unable to insert the plug fully into the outlet, try reversing the direction of the plug. If the plug should still fail to fit, contact an electrician to replace the obsolete outlet. Do not defeat the safety purpose of the polarized plug.
- 12. Power-Cord Protection: Power supply cords should be routed so that they are not likely to be walked on or pinched by items placed upon or against them, paying particular attention to cords at plugs, convenience receptacles, and at the point which they exit from the product.
- 13. Protective Attachment Plug: The product may be equipped with an attachment plug with overload protection. This is a safety feature. See the operating instructions for replacement or directions to reset the protective device. If replacement of the plug is required, be sure the

service technician has used a replacement plug that has the same overload protection as the original plug as specified by the manufacturer.

- 14. Lightning: For added protection for this product, unplug it from the wall outlet during a lightning storm or when it is left unattended and unused for long periods of time. This will prevent damage to the product due to lightning or power-line surges.
- 15. Overloading: Do not overload wall outlets, extension cords, or integral convenience receptacles as this can result in a risk of fire or electric shock.
- 16. Object and Liquid Entry: Never push objects of any kind into this product through openings as they may touch dangerous voltage points or short-out parts that could result in a fire or electric shock. Never spill liquid of any kind on the product.
- 17. Servicing: Do not attempt to service this product yourself as opening or removing covers may expose you to dangerous voltage or other hazards. Refer all servicing to qualified service personnel.
- 18. Damage Requiring Service: Unplug this product from the wall outlet and refer servicing to qualified service personnel under the following conditions: a) when the power-supply or plug is damaged; b) if liquid has been spilled or if objects have fallen into the product; c) if the product has been exposed to rain or water; d) if the product does not operate normally by following the operating instructions. Adjust only those controls that are covered by the operating instructions as improper adjustment of other controls may result in damage and will often require extensive work by a qualified technician to restore the product to its normal operation; e) if the product has been dropped or damaged in any way; f) when the product exhibits a distinct change in performance—this indicates a need for service.
- 19. Replacement Parts: When replacement parts are required, be sure that your service technician has used replacement parts specified by the manufacturer or have the same characteristics as the original

part. Unauthorized substitutions may result in fire, electric shock, or other hazards.

- 20. Safety Check: Upon completion of any service or repairs to this product, ask the service technician to perform safety checks to ensure that the product is in proper operating condition.
- 21. Wall or Ceiling Mounting: The product should be mounted to a wall or ceiling only as recommended by the manufacturer.
- 22. Heat: The product should be situated away from heat sources such as radiators, heat registers, stoves, or other products (including ampli-fiers) that produce heat.

#### FCC NOTICE

This device complies with Part 15 of the FCC Rules. Operation is subject to the following two conditions: (1) this device may not cause harmful interference, and (2) this device must accept any interference received, including interference that may cause undesired operation.

Note: This equipment has been tested and found to comply with the limits for a Class B digital device, pursuant to Part 15 of the FCC Rules. These limits are designed to provide reasonable protection against harmful interference in a residential installation. This equipment generates, uses and can radiate radio frequency energy and, if not installed and used in accordance with the instructions, may cause harmful interference to radio communications. However, there is no guarantee that interference will not occur in a particular installation. If this equipment does cause harmful interference to radio or television reception, which can be determined by turning the equipment off and on, the user is encouraged to try to correct the interference by one or more of the following measures:

- Reorient or relocate the receiving antenna.
- Increase the separation between the equipment and receiver.
- Connect the equipment into an outlet on a circuit different from that

to which the receiver is connected.

• Consult the dealer or an experienced radio/TV technician for help.

#### CAUTION ON MODIFICATIONS

Any changes or modifications not expressly approved by the grantee of this device may void the authority granted by the FCC to operate the equipment.

#### WARNING:

This product can expose you to chemicals including BBP, DEHP, DBP, which are known to the State of California to cause cancer and birth defects or other reproductive harm. For more information go to www.P65Warnings.ca.gov.

#### **Trademarks & Regulatory Statements**

@2024 NAXA® ELECTRONICS CORPORATION. ALL RIGHTS RESERVED. Naxa® is a registered trademark of Naxa Electronics, Inc. All other trademarks and logos are property of their respective owners unless indicated otherwise. No portion of this packaging may be photographed, copied, or redistributed without prior notive of Naxa Electronics, Inc. Specifications are subject to change without notice. Google, Android, Google Play and other marks are trademarks of Google LLC.

## Specifications

| Display Panel         | 10.1" TFT IPS LCD                 |  |  |  |  |
|-----------------------|-----------------------------------|--|--|--|--|
| Display Resolution    | 800 x 1280                        |  |  |  |  |
| Touch layer           | Capacitive touch screen           |  |  |  |  |
| OS                    | Android™ 14                       |  |  |  |  |
| CPU                   | Allwinner A523 1.8GHz (Octa Core) |  |  |  |  |
| RAM                   | 4 GB                              |  |  |  |  |
| Memory                | 32 GB                             |  |  |  |  |
| External Memory       | Memory Card (up to 128GB)         |  |  |  |  |
| Wireless Connectivity | WiFi 6.0 802.11 ax/a/b/g/n        |  |  |  |  |
|                       | Bluetooth <sup>®</sup> 5.0        |  |  |  |  |
| A/V connectivity      | Headphone out (3.5 mm)            |  |  |  |  |
|                       | Built-in microphone               |  |  |  |  |
|                       | Built-in stereo speakers (2*1 W)  |  |  |  |  |
| Camera                | Rear: 2.0 MP                      |  |  |  |  |
|                       | Front: 0.3 MP                     |  |  |  |  |
| Audio                 | MP3, APE, OGG                     |  |  |  |  |

| Video         | MPEG4–sp, ASP, WMV,<br>H.264/H.265/1080P   |
|---------------|--------------------------------------------|
| Power adapter | AC 100~240V, 50/60 Hz; DC 5V out           |
| Battery       | Rechargeable lithium battery<br>(5000 mAh) |

Note: Product are improved continuously. We reserve the right to modify the product and specifications without prior notice.

In case of malfunction due to electrostatic discharge, just reset the product to resume normal operation (reconnecting the power source may be required).

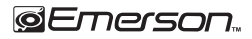

## Support

If you have problems with your device, please consult the instructions in this manual. Please also visit us on the web at www.emersonaudio.com to get up to the minute news, alerts, and documentation for your device. For additional assistance, please contact Technical Support.

EMERSON Technical Support 2320 East 49th Street Vernon, CA 90058 Tel: (866 ) 411-6292 Email: support@emersonaudio.com

Made in China

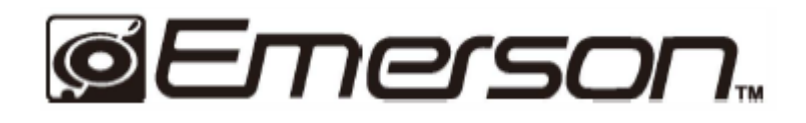

Tableta Octa Core de Alta Definición de 25.65 cm (10.1") con Android 14 EID-1061

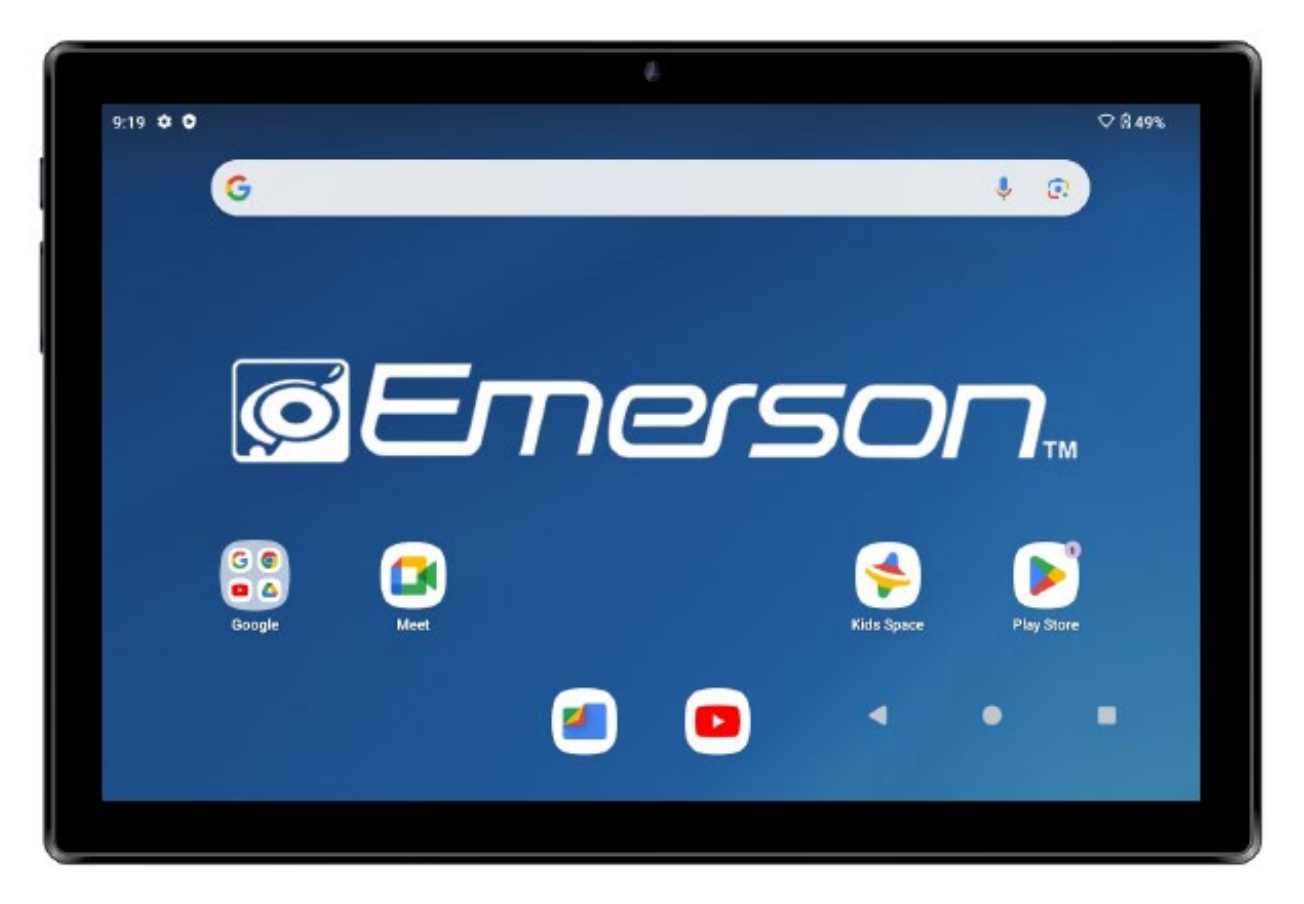

#### MANUAL DE OPERACIÓN

FAVOR DE LEER ESTE MANUAL COMPLETAMENTE ANTES DE OPERAR ESTE PRODUCTO. CONSERVAR EL MANUAL PARA FUTURAS REFERENCIAS

### Agradecimiento

Sabemos que usted tiene muchas opciones cuando se trata de tecnología; gracias por elegir los productos de Naxa Electronics. Fundada en 2001 en Los Ángeles, California, estamos dedicados a ofrecer productos que entretienen y satisfacen sus necesidades.

Confiamos en que usted será feliz con su compra. Favor, de leer atentamente este manual y guárdelo para futura referencia. Usted también puede encontrar las preguntas más frecuentes, documentación y otro material del producto en nuestro sitio web. Venga a visitarnos en www.naxa.com y ver todo lo que tenemos para ofrecer

#### Contenido en el empaque

Favor de tomar unos momentos para asegurarse de que se tiene todo lo que se enlista abajo. Aunque hacemos todo lo posible para asegurarnos de que cada dispositivo Naxa esté bien empacado y sellado, sabemos que pueden pasar muchas cosas durante el empacado y transporte. Si falta algún componente, acudir inmediatamente con el proveedor para obtener asistencia inmediata. Favor de contactar al equipo de Soporte Emerson en support@emersonaudio.com

- Tableta EID-1061
- Adaptador de corriente ca/cc
- Bolsa con cierre
- Cable USB
- Manual de operación
- Póliza de Garantía
- Teclado (ver imagen de abajo)

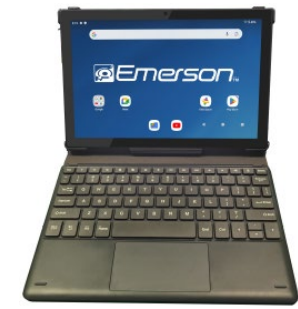

#### Antes de Iniciar

Antes de usar la tableta, favor de leer las siguientes instrucciones cuidadosamente, son cosas importantes para conocer acerca de la tableta antes de operarla.

- 1. No dejar caer la unidad. Evitar fuertes movimientos de la pantalla para evitar daños o un funcionamiento inusual.
- 2. No tocar la unidad con objetos metálicos para evitar cortocircuitos o daños.
- Programar regularmente el respaldo de su información (datos, archivos, etc.) para prevenir perdida de los mismos. Siempre respaldar sus datos antes de actualizar el programa.
- 4. No intentar desarmar o desensamblar la unidad. No limpiar la superficie de la unidad con productos químicos como alcohol, benceno, thiner, etc. estos pueden dañar el acabado de la superficie.
- No desconectar la Tableta durante los procesos de Formateo o Carga/Descarga de archivos. Hacer esto puede generar pérdida o daños en su información (datos, archivos, etc.).
- 6. No dejar que entre agua u otros líquidos, así como objetos extraños en la Tableta.
- 7. No usar la Tableta en lugares con condiciones extremas de calor, frío, polvo o humedad.

- Favor de cargar la batería de la tableta cuando el indicador de carga indica que esta baja, si la Tableta se apaga automáticamente o los botones no operan.
- 9. Es normal que la Tableta se caliente ligeramente durante el proceso de carga de la batería.
- El puerto USB está diseñado solo para transferencia de datos. No debe usarse el puerto USB para cargar ningún dispositivo externo.
- 11. Las especificaciones y el diseño están sujetos a cambios sin previo aviso para mejoras de la tableta.

### Descripción de Partes

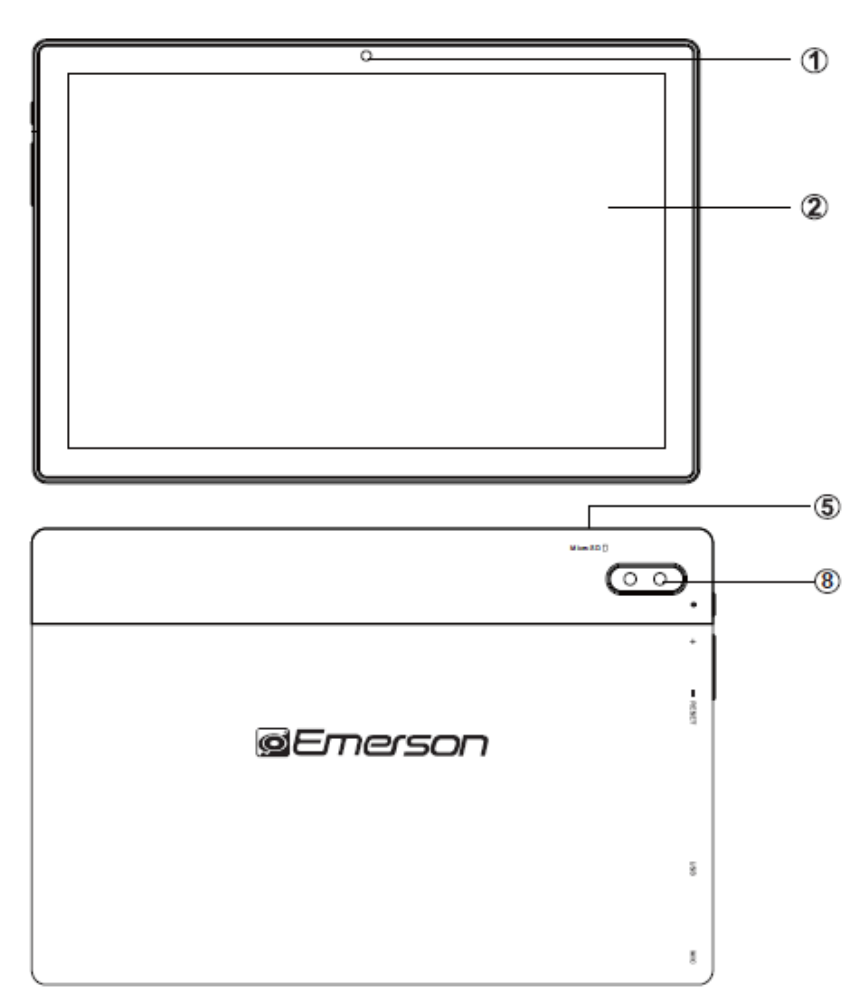

| 1 | Cámara frontal                     |
|---|------------------------------------|
| 2 | Pantalla Táctil de Cristal Líquido |
| 3 | Botón de Poder " <b>也</b> "        |

4 Botón de Restablecimiento "Reset"

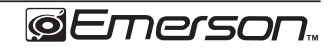

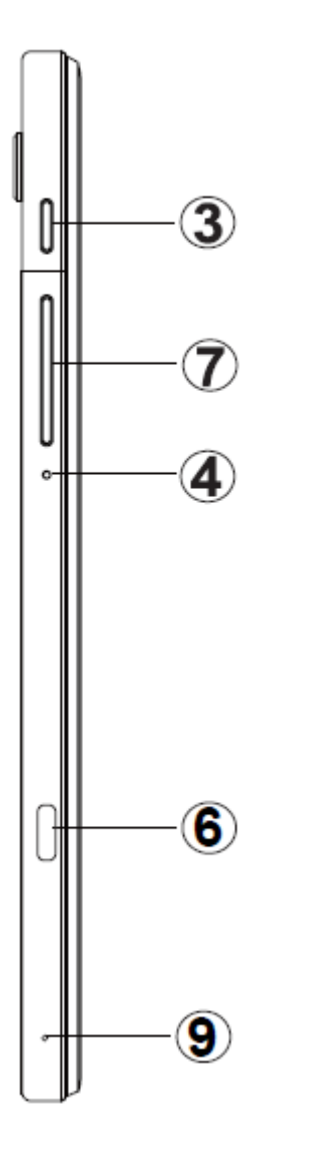

- 5 Ranura para Tarjeta de Memoria "Micro SD"
- 6 Puerto USB-C "USB"
- 7 Botones de Volumen "+, -"
- 8 Cámara Posterior
- 9 Micrófono "MIC"

### **Operación Básica**

#### Cargando la Tableta

Para asegurar una larga vida de la batería, favor de carga la batería por 10 horas antes del primer uso. Después de esto, cargar la batería de acuerdo con las necesidades de la Tableta. Insertar el conector de salida del adaptador de ca/cc al conector de entrada de Vcc de la Tableta y conectar el adaptador de ca/cc a un tomacorriente de 100-240 Vca 50/60 Hz

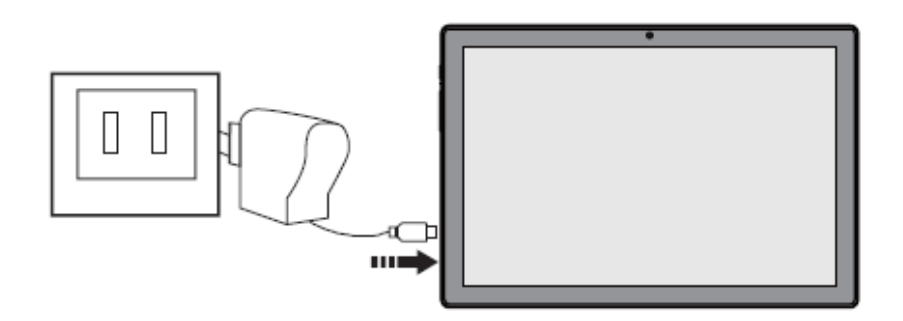

#### Conservando la carga de la batería

Favor de ver los siguientes puntos para extender la carga y duración de la batería.

- 1. Cuando la Tableta no está en uso, presionar "**U**" para entrar al modo de dormir.
- 2. Desactivar las aplicaciones que no estén en uso.

- 3. Desactivar la red WLAN cuando no esté en uso.
- 4. Deshabilitar las aplicaciones sincronizadas.
- 5. Ajustar el despliegue de luz de fondo por corto tiempo.
- 6. Reducir el brillo de la pantalla.

#### Encender

Presionar y sostener "**U**" de 2 a 3 segundos aproximadamente para Encender la Tableta.

#### Modo de Dormir

Después de que la Tableta está encendida, presionar "**U**" para entrar al modo de dormir. La pantalla se apaga y queda en modo de espera, esto consume poca carga de la batería. Para activar la pantalla, presionar "**U**" nuevamente.

#### Apagar

Estando la Tableta encendida, presionar y sostener "**U**" de 2 a 3 segundos aproximadamente hasta que la pantalla despliega "POWER OFF", entonces seleccionar "OK" para apagar la Tableta completamente.

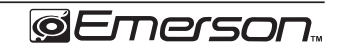

#### Restablecer / Forzar Apagado

Si la Tableta se congela, los botones no operan o la pantalla despliega información extraña, usar la punta de una pluma para presionar "RESET" y restablecer la Tableta. El sistema se restablece borrando los ajustes del usuario y volviendo a los ajustes de fábrica.

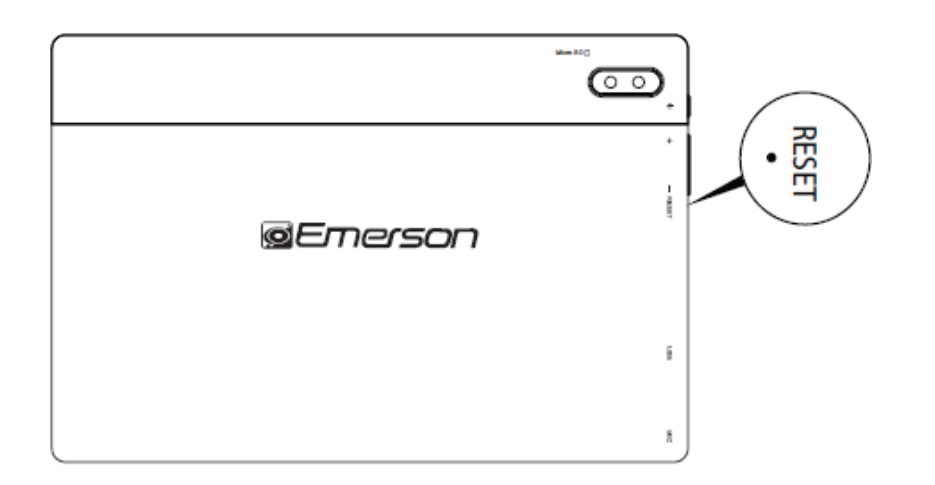

### Panel Táctil

Tocar – Usar el dedo o una pluma para pantalla táctil para tocar una vez para seleccionar o activar una función, seleccionar menú o activar aplicación.

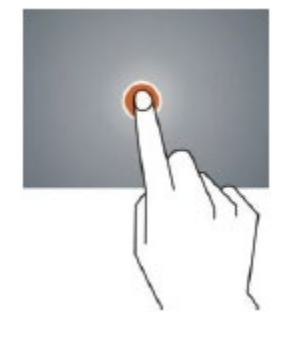

Tocar y sostener – Tocar y sostener por 2 segundos para desplegar un menú con opciones en la pantalla.

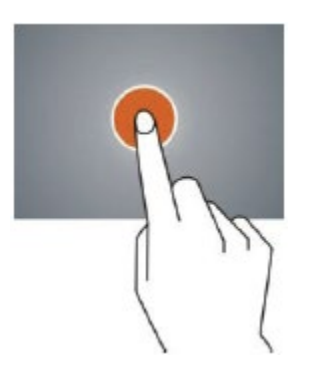

Deslizar – Deslizar arriba, abajo, izquierda o derecha para desplazarse rápidamente sobre una página de búsqueda y pantalla desplegada.

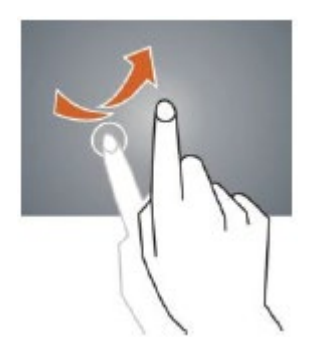

Arrastrar – Arrastrar un icono para colocar en otra posición.

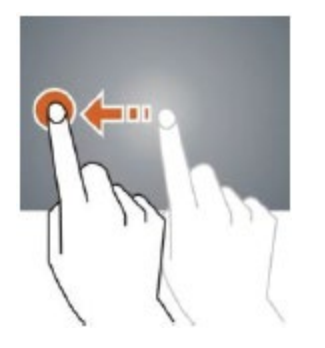

Doble toque – Hacer doble toque para agrandar o acortar el tamaño de la pantalla de la imagen o en la página web de búsqueda.

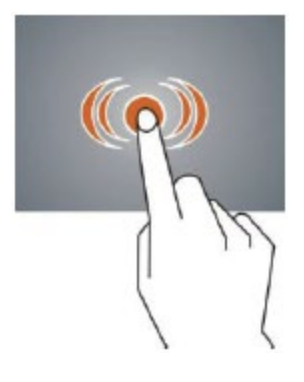

Disparar – Usar dos dedos al mismo tiempo en la pantalla para agrandar o acortar el tamaño de la ventana desplegada.

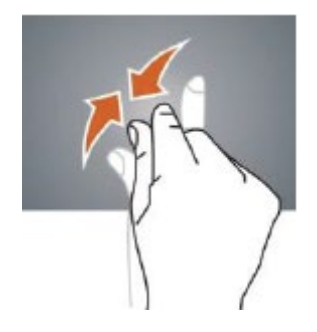

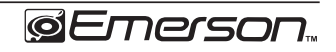

#### **Pantalla Principal**

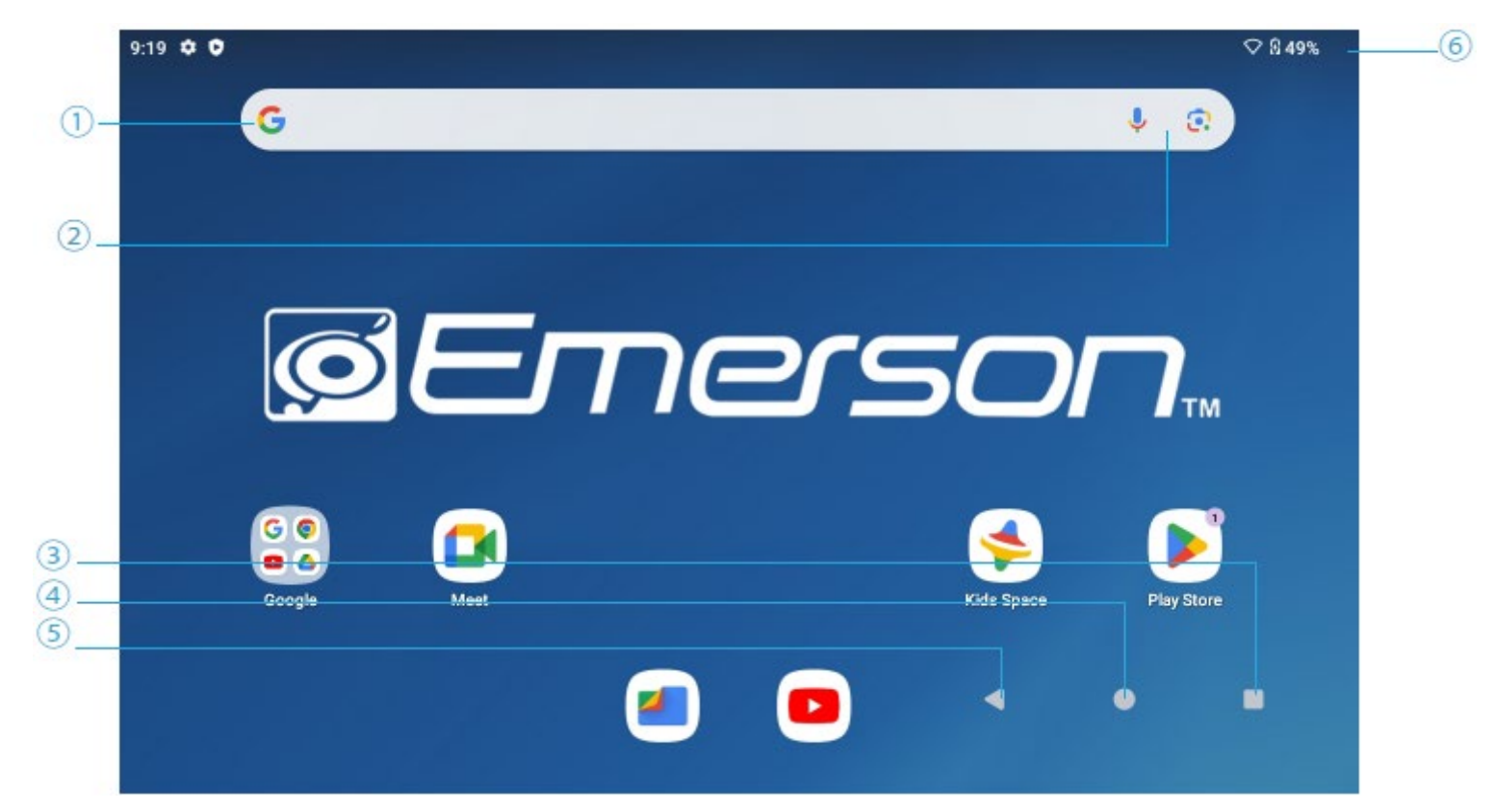

- 1. Buscador Google™
- Tocar para activar el modo de búsqueda por voz, la 5. búsqueda es de acuerdo a la entrada de voz 6. (asegurarse que la función WiFi este activada)
- 3. Lista de aplicaciones actuales corriendo

- 4. Regresar a la pantalla principal
  - Regresar a la pantalla anterior
  - Despliega estado de los iconos y dispositivo, tocar para activar las notificaciones en pantalla

### Seleccionando el Protector de Pantalla

- 1. Presionar la pantalla principal por 2 segundos aproximadamente para desplegar la selección de protector de pantalla.
- 2. Seleccionar un protector de pantalla cargado de fábrica o la imagen deseada como protector de pantalla.
- 3. Tocar en "Set wallpaper" para confirmar la selección.

### Agregar un Acceso Rápido en una Pantalla

- 1. En una página de aplicación, arrastrar el icono de la aplicación.
- 2. Tocar y sostener el icono de una aplicación, entonces arrastrarlo a la pantalla para crear un acceso rápido que será accesible fácilmente.

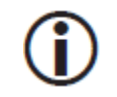

Para colocar un acceso rápido de una aplicación en otra pantalla, arrastrarla hasta el borde de la pantalla actual y esperar a que aparezca una nueva pantalla, liberar el icono en la pantalla deseada (si la pantalla actual está llena, pasar a otra pantalla; la Tableta no creara una nueva pantalla).

### Agregar Widget a una Pantalla

Algunas aplicaciones tienen widgets que pueden colocarse en una pantalla, los widgets son pequeñas ventanas en las aplicaciones; estos permiten usar algunas características de la aplicación rápidamente desde la pantalla.

Para agregar un widget

- 1. Tocar y sostener sobre una parte vacía de una pantalla, entonces tocar en "WIDGETS"
- Deslizar a la izquierda o derecho en la pantalla para buscar los widgets disponibles; tocar y sostener un widget para sostenerlo, entonces arrastrarlo a una parte vacía en la pantalla.

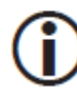

Si arrastra el widget a una pantalla llena, el widget no será agregado. Arrastrar los widgets a pantallas con espacio libre.

Algunos widgets realizan cuestionamientos adicionales antes de ser agregados a la pantalla.

### Usando Carpetas en la Pantalla

Puede combinar varios iconos de aplicaciones en una carpeta. Tocar y sostener un icono para sujetarlo, entonces arrástralo y dejarlo caer sobre otro icono, esto creara una carpeta que contiene ambos iconos.

En cualquier pantalla, puede:

- 1. Abrir una carpeta: Tocar en la carpeta y está se abre.
- 2. Renombrar una carpeta: Tocar en la etiqueta debajo del icono de la carpeta.
- 3. Reposicionar el icono de una aplicación o carpeta en la pantalla: Tocar y sostener el icono para sujetarlo, entonces arrastrar el icono a la posición deseada.

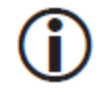

Colocar iconos relacionados en una misma carpeta, por ejemplo, aplicaciones de video, videojuegos, comunicaciones, etc.)

### Ajuste de Giro de Pantalla

- 1. Abrir a la página del menú de ajustes.
- 2. Tocar en "Display" y buscar "Auto Rotate Screen".
- 3. Tocar en el icono de "Auto Rotate" para Activar o Desactivar la función de rotar pantalla.

### Pantalla de Notificación

La barra de notificación se encuentra en la parte superior de la pantalla y despliega el estado de información. Por ejemplo, la hora y carga de la batería, la fuerza de la señal WiFi, etc.

| lcon | lcon        | Description                                       |
|------|-------------|---------------------------------------------------|
| \$   | WIFI signal | Wift connection, icon is full under strong signal |
| 0    | Battery     | Status of battery or If device is being charged   |

#### Busqueda de Aplicaciones en Internet

La aplicación de buscador permite buscar y ver páginas web

 Ir a la página de aplicaciones y seleccionar el icono de "CHROME"

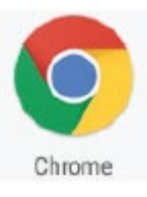

2. Tocar la barra de dirección y anotar la dirección de la página web deseada.

#### Ajustes del Buscador

Al buscar una página web, tocar en "" localizado en la parte superior derecha de la pantalla para entrar a ajustes, agregar marcador, ver historial, etc.

#### Agregar / Borrar Página Web

- 1. Tocar en "" localizado en la parte superior derecha de la pantalla, entonces tocar en "New Tab" para agregar una página web.
- 2. Tocar en "X" para borrar una página web.

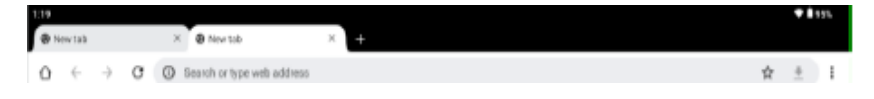

### Correo Electrónico

#### Ajustar una cuenta de Correo Electrónico

- 1. Entrar a la página de aplicaciones y seleccionar "G-Mail"
- 2. Ingresar la dirección de correo electrónico y contraseña.
- Seleccionar "Next Step (Cuenta de correo electrónico personal)" o "Manual Setting (cuenta de correo de la compañía)".
- 4. Seguir las indicaciones e ingresar las credenciales.

#### Enviar Mensaje (Gmail)

- Entrar a la página de aplicaciones y seleccionar "G-Mail".
- 2. Tocar en "<sup>1</sup> para escribir un correo electrónico.
- 3. Ingresar la dirección de correo electrónico (usar, cuando ingrese más de 1 dirección).
- 4. Ingresar el asunto del mensaje.
- 5. En el cuerpo de la ventana, escribir el mensaje.
- 6. Tocar en "e" para adjuntar un archivo en caso de ser necesario.
- 7. Tocar en " para enviar el mensaje.

#### **Verificar Mensajes Entrantes**

En la cuenta de correo electrónico, puede verificar los mensajes que han entrado yendo a la línea para verificar mensajes nuevos.

### Grabador de Sonido

- Entrar a la página de aplicaciones y seleccionar "Sound Record"
- 2. Tocar en " para iniciar la grabación.
- 3. Tocar en " para detener y salvar la grabación.
- 4. Las grabaciones realizadas se encuentran en:

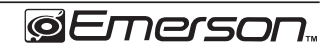

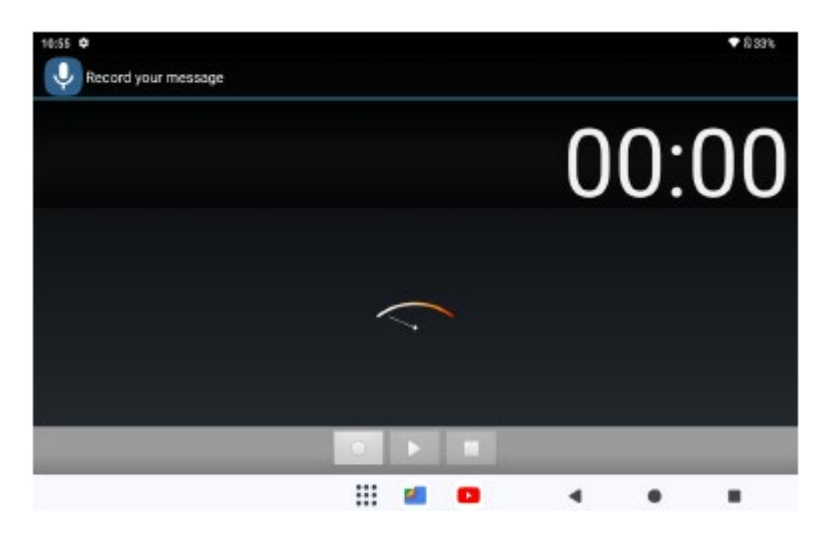

#### Reproducción de Música

Tocar en la página de aplicación "YT Music".

En la carpeta de música desplegada seleccionar la pista deseada para iniciar la reproducción.

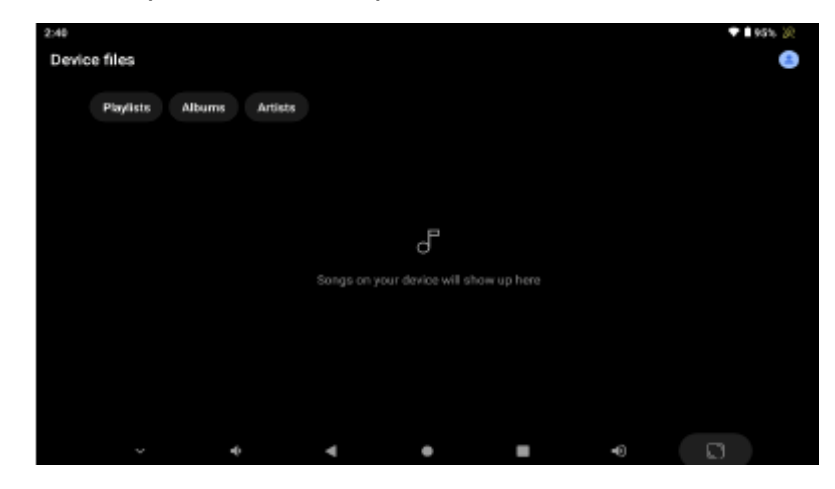

### **Reproductor de Video**

La cámara frontal permite tomar fotografías y videos. Tocar en en la página de aplicación, entonces deslizar a la derecha en la pantalla para desplegar los modos de cámara y video.

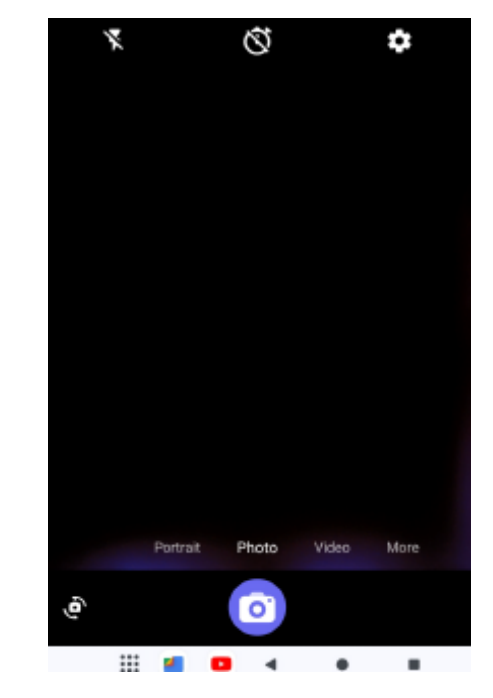

#### Tomar una Fotografía

- 1. Tocar el icono de cámara
- 2. Para tomar la fotografía, tocar en 🙆

#### Tomar un Video

- 1. Tocar en "Video" para seleccionar la grabación de video.
- 2. Para iniciar la grabación de un video, tocar en "
- 3. Tocar en "**O**" para detener la grabación y salvar la grabación del video.
- 4. Los archivos de los videos salvados se encuentran en el reproductor de video.

#### Ajustes de la Cámara

En el modo de cámara o video, tocar en " para entrar al menú de ajustes.

#### **Explorador de Archivos**

Ir a la página de aplicaciones y seleccionar "Files"

#### Ver un Archivo

En el explorador de archivos, puede ver y administrar los archivos en la memoria interna, tarjeta de memoria o memoria USB.

## Administrar Archivos de Aplicaciones

#### Instalar de Aplicaciones

En el sistema Android<sup>™</sup>, todos los archivos de aplicaciones son en formato APK. Los archivos APK pueden instalarse desde la memoria interna, tarjeta de memoria, memoria USB o descargarse de proveedores de tercera parte.

#### Cerrar Aplicación en Operación

- 1. Ir a la página del menú de ajustes.
- 2. Seleccionar "Apps"
- 3. Seleccionar la aplicación que desea cerrar.

### Conectar a una Computadora

Puede conectar la Tableta a una computadora a través del cable USB.

- 1. Insertar el cable USB en los conectores de la Tableta y Computadora.
- 2. En la Tableta, seleccionar "File Transfer Mode" para transferir archivos de un dispositivo a otro.

### Conectar a un Dispositivo USB

- La Tableta soporta Teclados y Ratones USB.
- Ver archivos de media como son archivos de fotografías, música y video almacenados en una memoria USB.

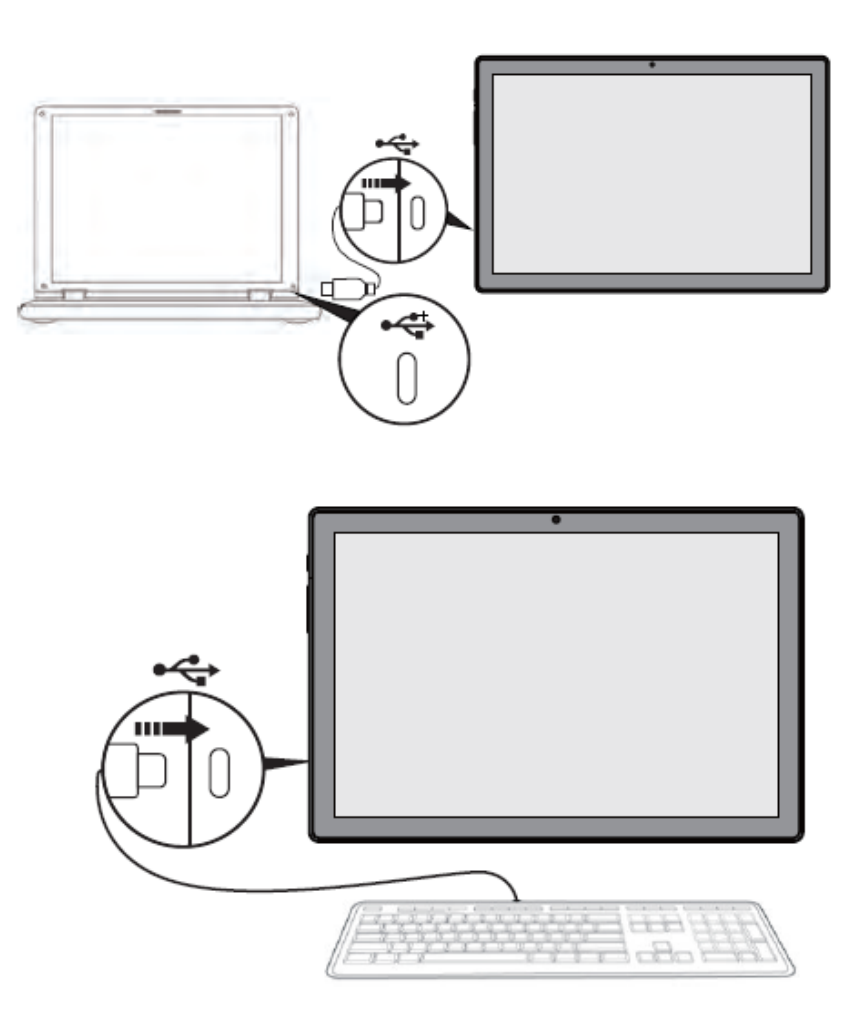

### Insertar una Tarjeta de Memoria

Puede insertar una tarjeta de memoria para expandir el espacio de almacenamiento de la Tableta.

- 1. La Tableta soporta tarjetas de memoria de 128 GB máximo.
- 2. Insertar la tarjeta de memoria en la ranura para tarjeta de memoria.

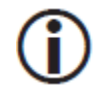

Asegurarse que la tarjeta se instala correctamente en la ranura.

Antes de remover la tarjeta asegurarse que la Tableta no este transfiriendo o accesando datos en la tarjeta.

### Ajustes Wi-Fi

La Tableta opera mejor al estar conectada a internet, la Tableta se conecta de forma inalámbrica a internet a través de una red Wi-Fi

Wi-Fi es una tecnología de red inalámbrica que puede proporcionar acceso a Internet a distancias de hasta 100 metros, dependiendo del modem Wi-Fi y su entorno. Para usar Wi-Fi, conectar a un punto de acceso inalámbrico o "hotspot". Algunos puntos de acceso están abiertos y pueden simplemente conectarse a ellos. Otros implementar características de seguridad que requieren otras medidas para establecer, como certificados digitales u otros medios para asegurar que sólo los usuarios autorizados pueden conectarse.

#### Conexión a una Red Wi-Fi

Si desea añadir una red Wi-Fi cuando al configurar la Tableta por primera vez, Wi-Fi se activa automáticamente.

- Deslizar hacia abajo la parte superior de la pantalla para desplegar el panel de notificaciones, tocar la barra en la parte superior, entonces tocar el icono de ajustes "
  ""
- 2. En la conexión, tocar en "Wi-Fi"
- Deslizar el interruptor de Wi-Fi a la posición de activado "ON". La Tableta busca las redes Wi-Fi disponibles y muestra los nombres de las redes que encuentra. Las redes seguras se indican con un icono de bloqueo.

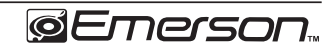

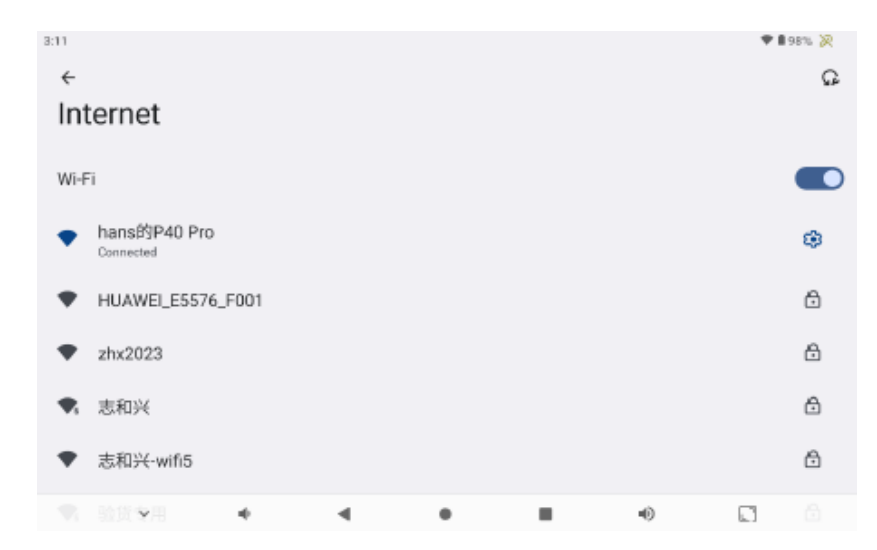

- 4. Tocar en el nombre de la red para ver más detalles o para conectarse a ella. Si la red está protegida, se le pedirá que introduzca una contraseña u otras credenciales. (Si no conoce la contraseña, tendrá que pedir al propietario de la red que se la proporcione.) Si la tableta se encuentra con una red que se conectó anteriormente, se conectará automáticamente.
- 5. Para eliminar una red o modificar los ajustes de una red, tocar y sostener en el nombre de la red.
- Puede hacer que la Tableta elimine el nombre de una red si no desea conectarse automáticamente a la red o si la red ya no es usada.
- Modificar la configuración de una red para cambiar la contraseña o configurar las opciones avanzadas

(por ejemplo, la configuración Proxy e IP estática). Las redes se configuran de forma predeterminada para no utilizar servidores proxy e utilizar el direccionamiento IP automático. Configuración de proxy se deben agregar para cada red Wi-Fi individual.

### Idioma y Entrada

- 1. Ajustes Sistema Idioma
- 2. Idioma: Para seleccionar el idioma de despliegue en pantalla.
- 3. Método de Entrada y Teclado: Para seleccionar el idioma del método.
- 4. En este estado, el usuario puede seleccionar el método de entrada.

| 2.55 4 | 0                                                         |                |                   |                                                |              |           |   | ♥ Ñ 43% |
|--------|-----------------------------------------------------------|----------------|-------------------|------------------------------------------------|--------------|-----------|---|---------|
| ٩      | Search settings                                           |                |                   |                                                |              |           |   |         |
| 몓      | Saved passwords, autofill, synoed accounts                | Sy             | /ste              | em                                             |              |           |   |         |
| \$     | controls<br>Screen time, app timers, bedtime<br>schedules | ☆ <sub>A</sub> | Lar<br>Syst       | nguages<br>em languages, app la                | inguages, sj | peech     |   |         |
| G      | Google<br>Services & preferences                          | 83             | Key<br>On-s       | yboard<br>screen keyboard, phys                | rical keyboa | rd, tools |   |         |
| 0      | System<br>Languages, gestures, time, backup               | C              | Ges               | stures                                         |              |           |   |         |
| ٥      | About tablet<br>EID-1061                                  | 0              | Dat<br>GMT<br>Chi | te & time<br>F05:00 Central Daylig<br>ild Mode | ht Time      |           |   |         |
|        |                                                           |                |                   | <b>2</b>                                       |              |           | • |         |

### Fecha y Hora

Al conectar la Tableta a internet, colocar en posición de "ON" la opción "Automatic Date & Time" para desplegar automáticamente la Fecha y Hora proporcionada por la red.

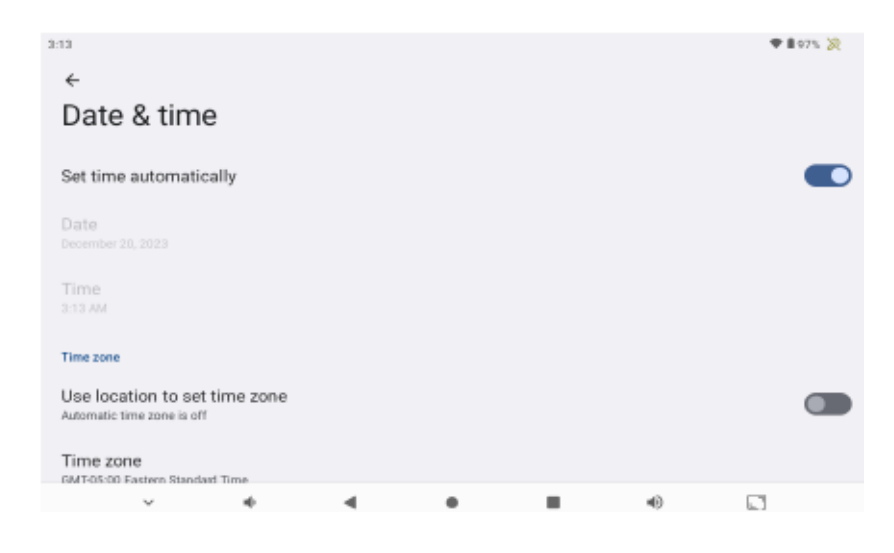

### **Desarrollar Opciones**

Entrar al menú de ajustes, seleccionar "About Table". Entonces tocar en "Build number" 8 veces hasta que el menú de desarrollar opciones "Developer" se despliega en la pantalla.

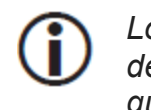

Los usuarios son completamente responsables de las aplicaciones que descargan. Asegurarse que las aplicaciones sean de una fuente confiable antes de realizar la descarga.

Naxa Electronics, Inc. no asume responsabilidad alguna si la Tableta sufre daños por alguna aplicación o archivos descargado

### Guía para Solución de Problemas

#### 1. La Tableta no Enciende

Conectar el cable USB a la Tableta y fuente de alimentación para cargar la batería.

Si la Tableta no enciende, contactar al centro de servicio autorizado.

#### 2. Ruido en la Tableta

Verificar si el archivo de audio no está dañado.

Archivos de audio dañado puede causar ruido o salto durante la reproducción.

#### 3. No se puede Descargar o Copiar

Verificar si la Tableta está conectada y con señal fuerte de internet.

Verificar si hay espacio suficiente para almacenamiento. Verificar la conexión del cable USB.

#### 4. No se puede conectar a través de USB

Verificar que la conexión del cable USB es adecuada. Verificar que el cable USB no está dañado

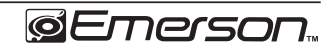

### **Advertencias y Precauciones**

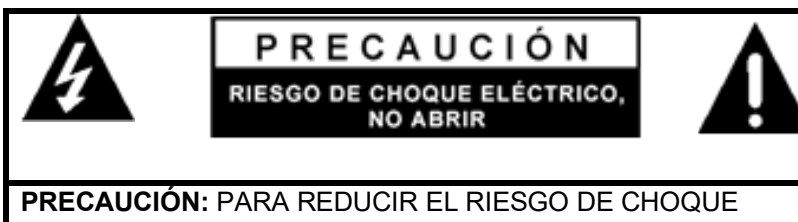

ELECTRICO NO REMOVER LA CUBIERTA (O TAPA), DENTRO DE ESTE APARATO NO HAY PARTES QUE EL USUARIO PUEDA DARLE SERVICIO, ACUDIR A UN CENTRO DE SERVICIO AUTORIZADO O CON PERSONAL CALIFICADO.

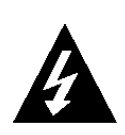

El símbolo del relámpago con punta de flecha dentro de un triángulo, es diseñado para advertir al usuario de voltajes peligrosos no aislados dentro del producto que pueden ser de magnitud suficiente para constituir riesgo de fuego o choque eléctrico para las personas.

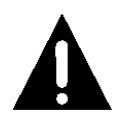

El símbolo de exclamación dentro de un triángulo, es para alertar al usuario de la presencia de instrucciones importantes de operación, mantenimiento y servicio que se encuentran dentro de este instructivo

#### Precaución

- No bloquear las ranuras de ventilación.
- No colocar fuentes generadoras de flama (como velas, veladoras, etc.) sobre la unidad.
- Al desechar las baterías, seguir las reglas de desechos sólidos de su localidad para evitar daños al medio ambiente.
- Radiación láser invisible peligrosa al abrir y liberar los seguros. Evitar la exposición a la radiación láser.
- Para prevenir riesgo de fuego o choque eléctrico no exponer

esta unidad al goteo o salpicadura de agua, a la lluvia o humedad.

#### Importante Información de Seguridad

- 1. Leer las instrucciones. Deben leerse todas las instrucciones de operación y de seguridad antes de operar este producto.
- 2. Conservar las instrucciones. Deben conservarse las instrucciones de operación y seguridad para futuras referencias.
- Poner atención a las advertencias. Todas las advertencias en el producto y las instrucciones de operación y seguridad deben de respetarse.
- 4. Seguir las instrucciones. Deben seguirse todas las instrucciones de uso y operación.
- 5. Limpieza. Desconectar el cordón de alimentación del tomacorriente antes de darle mantenimiento o limpieza al reproductor. Limpiar con una tela, suave, limpia y seca, No usar limpiadores líquidos o en aerosol.
- 6. Accesorios. Usar solo accesorios/refacciones recomendados por el fabricante.
- 7. Agua y humedad. No usar este producto cerca del agua, por ejemplo, cerca de una bañera, lavabo, fregadero de cocina o de lavar, sótanos húmedos o cerca de una piscina.
- 8. Manejo y desplazamiento. No colocar este producto en un carrito,

plataforma, repisa o mesas inestables, el producto puede caerse generando serias lesiones y daños a las personas y/o al producto. Usar este producto solo con el carrito, plataforma, repisa o mesa recomendado por el fabricante o vendido con el producto. La combinación del producto y

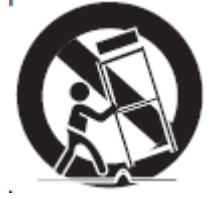

de un carrito debe moverse con cuidado. Las paradas repentinas, fuerza excesiva y las superficies desniveladas pueden generar que el producto y el carrito se vuelquen.

9. Ventilación. Las ranuras y aberturas en la parte posterior y posterior del gabinete son provistas para la ventilación y asegurar la buena operación del producto y protegerlo del sobrecalentamiento. No deben bloquearse o taparse estas aberturas, colocando el producto sobre una cama, sofá alfombra u otra superficie similar. El producto no debe colocarse cerca o

sobre un radiador o fuentes de calor. Este producto no debe colocarse en un librero o estante que impida el flujo del aire a través de las ranuras de ventilación.

- 10. Fuentes de alimentación. Este producto debe ser operado solo con los tipos de fuentes de alimentación indicados en la etiqueta de marcado, si no está seguro del tipo de la fuente de poder de su casa, consultar con su proveedor o con la compañía de electricidad local. Para producto diseñados para operar con baterías u otras fuentes, referirse al manual de operación.
- 11. Terminal de tierra y polarización. No eliminar la característica de seguridad de una clavija polarizada o clavija con terminal a tierra, esta es una medida de seguridad. Una clavija polarizada cuanta con dos terminales con una terminal más ancha que la otra. Una clavija con terminal a tierra cuenta con dos terminales con una tercera terminal con conexión a tierra. Si la clavija no entra completamente en el tomacorriente, intentar meterla nuevamente volteándola; si tampoco entra completamente consultar a un electricista o personal calificado para reemplazar el tomacorriente obsoleto.
- 12. Protección del cordón de alimentación. El cordón de alimentación debe colocarse de forma tal que no exista probabilidad de pisarlo o apretarlo sobre los lugares donde será colocado o contra el producto mismo. Poner atención particular en el cordón, la clavija, el tomacorriente y en los puntos en donde estos salen del producto.
- 13. Clavija con protección. Este producto puede contar con una clavija con protección contra sobrecarga. Esta es una característica de seguridad. Ver las instrucciones de operación para reemplazar o restablecer el dispositivo de protección. Si requiere reemplazar la clavija, asegurarse que se use una clavija con protección contra sobrecarga original y de las mismas características de acuerdo a lo especificado por el fabricante.
- 14. Tormentas eléctricas o periodos sin uso. Desconectar este producto del tomacorriente durante tormentas eléctricas o cuando va ser usado por un periodo largo de tiempo para protegerlo. También desconectar la antena exterior o el sistema de cable. Esto protege al producto de daños debido a los rayos o sobre líneas de poder.

- 15. Sobrecarga. No sobrecargar los tomacorrientes, cordones de extensión y los receptáculos ya que pueden generar riesgo de fuego o choque eléctrico.
- 16. Entrada de objetos y líquidos. No introducir objetos de cualquier tipo dentro de este producto a través de las ranuras o aberturas, estos pueden llegar a tocar puntos de voltaje peligroso o salidas que pueden resultar en riesgo de fuego o choque eléctrico. No derramar o rociar cualquier tipo de líquido sobre las ranuras de ventilación del producto.
- 17. Servicio. No intentar dar servicio usted mismo a este producto, abriendo o removiendo las cubiertas, puede exponerse a voltajes peligrosos u otros riesgos.
- 18. Daños que requieren servicio. Desconectar el producto del tomacorriente de pared y acudir a un centro de servicio autorizado o con personal calificado bajo las siguientes condiciones
  - a) Cuando la clavija o el cordón de alimentación estén dañados.
  - b) Cuando ha sido derramado liquido o han caído objetos en el interior del producto.
  - c) Si el producto ha sido expuesto a la lluvia o agua.
  - d) Si el producto no opera adecuadamente siguiendo las instrucciones de operación. Ajustar solo los controles que son indicados en este manual de operación. El ajuste de otros controles puede ocasionar daños y a menudo se requiere de trabajo excesivo del servicio técnico para restablecer la operación normal del producto.
  - e) Si el producto se ha caído o golpeado o si la cubierta está dañada.
  - f) Si el producto exhibe cambios en su funcionamiento normal.
  - Todo lo anterior indica la necesidad de darle servicio al producto.
- 19. Reemplazo de partes. Cuando es necesario el reemplazo de partes, asegurarse que el servicio técnico use partes especificadas por el fabricante o que tengan las mismas características que las partes originales. El reemplazo de partes no autorizadas puede resultar en fuego, choque eléctrico u otros riesgos.

- 20. Verificar las medidas de seguridad. Una vez que se ha completado cualquier tipo de servicio o reparación a este producto, solicitar al técnico de servicio que realice las pruebas de seguridad para poder determinar que el producto está en condiciones apropiadas de operación.
- 21. Colocación en la pared o techo. El producto debe de colocarse en la pared o techo de acuerdo a como lo especifica el fabricante.
- Calor. El producto debe colocarse lejos de fuentes de calor como radiadores, registros de calor, estufas u otros productos que producen calor (incluso amplificadores).

#### **NOTICIA FCC**

Este dispositivo cumple con la parte 15 de las reglas FCC. La operación del aparato está sujeta a las dos siguientes condiciones: (1) Este aparato no puede causar interferencia perjudicial y (2) este aparato debe aceptar cualquier interferencia recibida, incluyendo interferencias que puedan causar un funcionamiento no deseado.

Nota: Este dispositivo ha sido probado y cumple con las limitaciones de un equipo digital Clase B, de acuerdo con la Parte 15 de las Normas FCC. Estos límites están diseñados para permitir una protección razonable contra interferencia dañina en una instalación residencial. Este equipo genera, usa y puede emitir energía de frecuencia radial y, de no ser instalado y utilizado de acuerdo con las instrucciones, puede causar interferencia dañina a las comunicaciones radiales. Sin embargo, no existe garantía de que la interferencia no pueda ocurrir en una instalación particular. Si este equipo causa una interferencia dañina a la recepción de la radio o la televisión, lo cual se puede determinar encendiendo y apagando el equipo, se recomienda al usuario tratar de corregir la interferencia mediante una o más de las siguientes medidas:

- Orientar nuevamente o reubicar la antena receptora.
- Aumentar la separación entre el equipo y el receptor.
- Conectar el equipo a una salida de un circuito diferente al receptor.

• Consultar a su proveedor o a un técnico de Radio y televisión.

#### PRECAUCION SOBRE MODIFICACIONES

Cualquier cambio o modificación no expresamente aprobada por la parte responsable del cumplimiento puede anular la autoridad del usuario para operar este reproductor.

#### ADVERTENCIA

Este producto contiene plomo, una sustancia química que en algunos países se conoce como causante de cáncer, defectos de nacimiento u otros daños reproductivos. **Lavarse las manos después de operarlo.** 

#### MARCAS REGISTRADAS Y DECLARACIONES REGULATORIAS

### @2024 NAXA® ELECTRONICS CORPORATION. TODOS LO DERECHOS RESERVADOS.

Naxa® es una marca registrada de Naxa Electronics, Inc. Las demás marcas y logotipos son propiedad de sus respectivos dueños a menos que se indique otra cosa. Ninguna parte de este empaque puede ser fotografiado, copiado o redistribuido sin previa autorización de Naxa Electronics, Inc.

Google, Android, Google Play y otras marcas, son marcas registradas de Google LLC.

#### INDICACIONES SOBRE EL MEDIO AMBIENTE

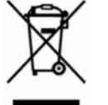

Al término de la vida útil de este producto, este no debe ser desechado en la basura doméstica para evitar daños al medio ambiente, en su caso acudir al centro de desechos sólidos de su localidad. La separación adecuada de los

desechos ayuda a evitar posibles efectos negativos sobre la salud humana y el medio ambiente y promueve el reciclaje de los materiales que componen el producto. Informarse en su localidad sobre los organismos de eliminación de este tipo de desechos.

| Especificaciones                                                                       |                                                                   |  |                                                                  | Bocinas estéreo internas (2<br>x 1 W)                                    |  |
|----------------------------------------------------------------------------------------|-------------------------------------------------------------------|--|------------------------------------------------------------------|--------------------------------------------------------------------------|--|
| Pantalla Táctil                                                                        | Pantalla de cristal líquido de<br>25.65 cm (10.1") TFT IPS<br>LCD |  | Cámara                                                           | Posterior: 2.0 MP<br>Frontal: 0.3 MP                                     |  |
| Resolución de la<br>pantalla                                                           | 800 x 1280                                                        |  | Archivos de Audio<br>Compatibles                                 | MP3, APE, OGG                                                            |  |
| Capa táctil                                                                            | Pantalla táctil capacitiva                                        |  | Archivos de Video<br>Compatibles                                 | MPEG4-sp, ASP, WMV,<br>H.264/H.265/1080p                                 |  |
| Sistema Operativo                                                                      | Android™ 14                                                       |  | Fuente de alimentación                                           | Adaptador de ca/cc                                                       |  |
| Unidad de<br>Procesamiento Central                                                     | Allwinner A523 1.8GHz<br>(Octa Core)                              |  |                                                                  | Ent: 100-240 Vca  50/60 Hz<br>Sal: 5 vcc                                 |  |
| Memoria RAM                                                                            | 4 GB                                                              |  | Batería                                                          | Batería recargable interna                                               |  |
| Memoria                                                                                | 32 GB                                                             |  |                                                                  | de polímero de Litio<br>(5 000 mAh)                                      |  |
| Memoria Externa                                                                        | Tarjeta de Memorias de 128<br>GB máximo                           |  | Nota: Las especificaciones y (                                   | diseño de este producto están                                            |  |
| Conexión inalámbrica Wi-Fi 6.0 802.11 ax/a/b/g/n<br>Bluetooth® 5.0                     |                                                                   |  | sujetos a cambios sin previo                                     | aviso para mejoras de los mismos                                         |  |
| Conectividad de Audio<br>/Video Salida para audífonos Ø 3.5<br>mm<br>Micrófono interno |                                                                   |  | electrostáticas, restablecer la<br>normal (puede requerirse reco | Tableta para volver a la operación<br>nectar la fuente de alimentación). |  |

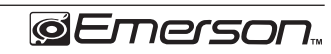

### Soporte

Si tiene problemas con la operación de este producto, favor de consultar las instrucciones en este manual, asi como las ultimas noticias, recomendaciones y documentación que puede encontrar en nuestra pagina web www.emersonaudio.com. Si necesita asistencia futura, favor de contactar al Soporte Técnico Emerson.

#### Soporte Técnico Emerson

2320 East 49th Street Vernon, CA 90058 Tel: 866 411 6292 Correo Electrónico: support@emersonaudio.com

HECHO EN CHINA